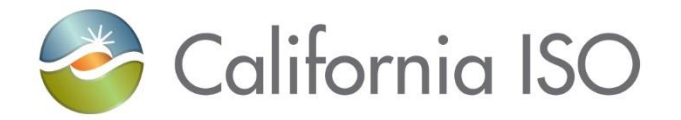

## RIMS: Transmission Implementation Module

Resource Interconnection Management System (RIMS) Functional Enhancements

Radha Madrigal Training and Readiness

February 13, 2018

The information contained in these materials is provided for general information only and does not constitute legal or regulatory advice. The ultimate responsibility for complying with the ISO FERC Tariff and other applicable laws, rules or regulations lies with you. In no event shall the ISO or its employees be liable to you or anyone else for any decision made or action taken in reliance on the information in these materials.

### Agenda

- Overview
- Transmission implementation module
  - Navigation and screens
- Equipment Voting
  - How to move projects off this list
- Removing Resources, Interconnections and Transmission assets from the FNM
- Discussion
- Lab activity using bulk uploader
- Review New Resource Interconnection module
- Wrap Up

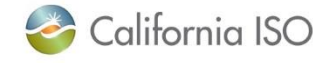

### Project background

- Since 2008, the ISO's interconnection management processes have evolved to support the growing number of requests throughout the western interconnection, and changing FERC regulations
- Currently, the ISO uses two processes to manage these requests:

APPLICATION: Resource Interconnection Management System (RIMS) to manage the application and study process

#### SYSTEM:

An email-based system to manage the New Resource Interconnection (NRI) process

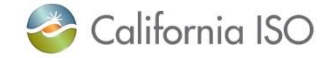

### Project background – new functionality

- This RIMS update adds the NRI process and other new functionality to the RIMS application
- Will now track projects that will result in changes to the Full Network Model resulting from:
  - new and existing generator resources
  - ISO polled meter maintenance and replacement
  - Real-time devices
  - Transmission topology changes as it affects the ISO controlled grid

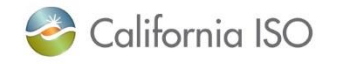

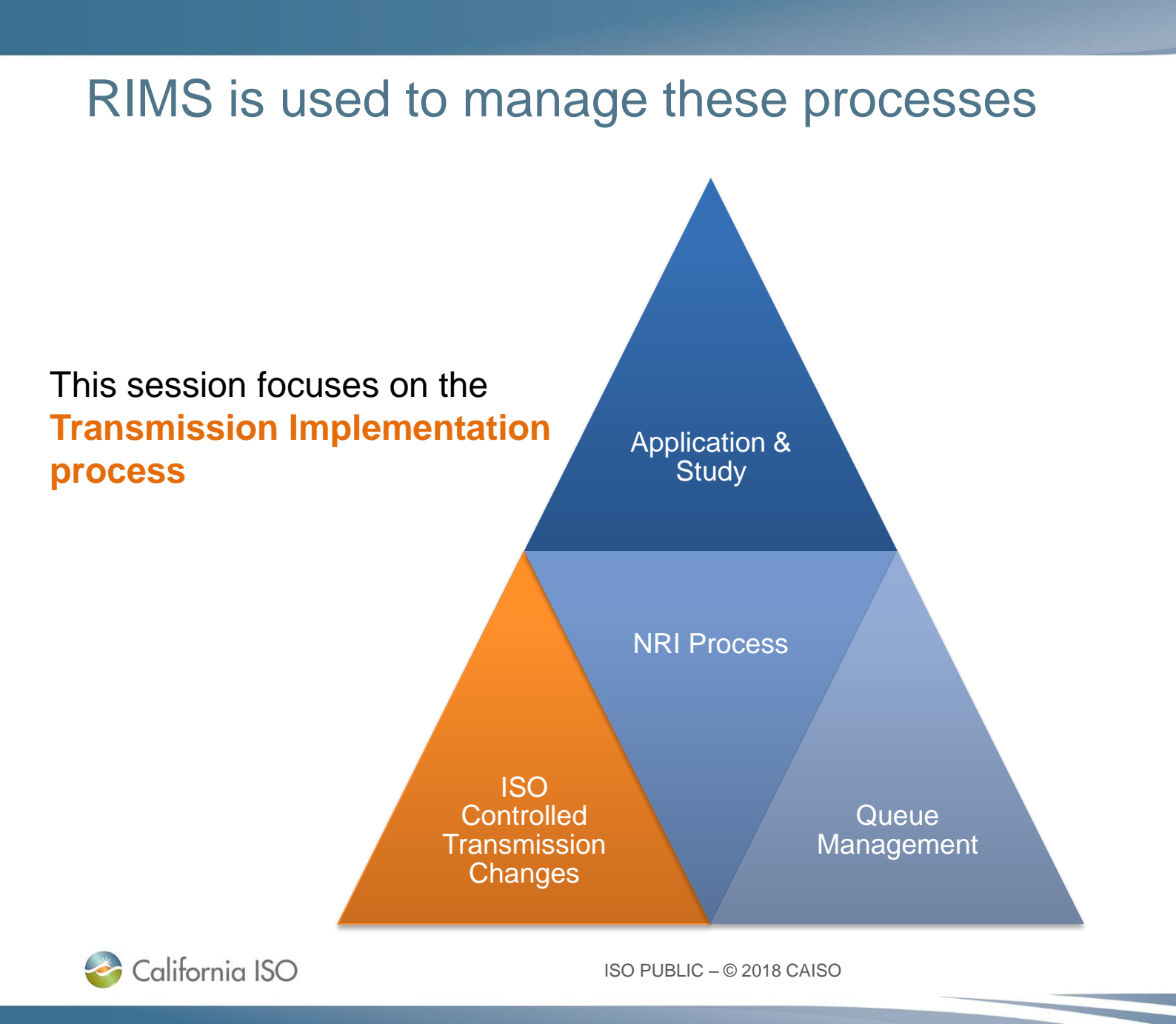

### **Transmission Asset Implementation Guide**

The Transmission
 Asset Implementation
 Guide explains each
 step along the way

| 🍣 California ISC | )                             |              |
|------------------|-------------------------------|--------------|
|                  |                               |              |
|                  |                               |              |
| Transmissio      | on Asset Implementatio        | n Guide      |
|                  | Version 1                     |              |
|                  |                               |              |
|                  |                               |              |
|                  |                               |              |
|                  |                               |              |
|                  |                               |              |
|                  | Copyright 2018 California IBO | Page 1 of 29 |

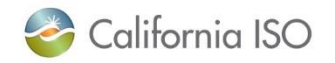

# Important note about IE browser compatibility settings and RIMS

- RIMS should <u>not</u> be run using Internet Explorer's Compatibility View
  - feature is already built into the user interface
- Checking the boxes (in Internet Explorer) confuses the interface and prevents certain functions from working properly
  - Example: file uploads will freeze

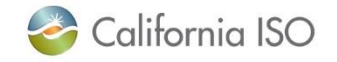

# Important note about IE browser compatibility settings and RIMS

• Check your settings by doing to the following:

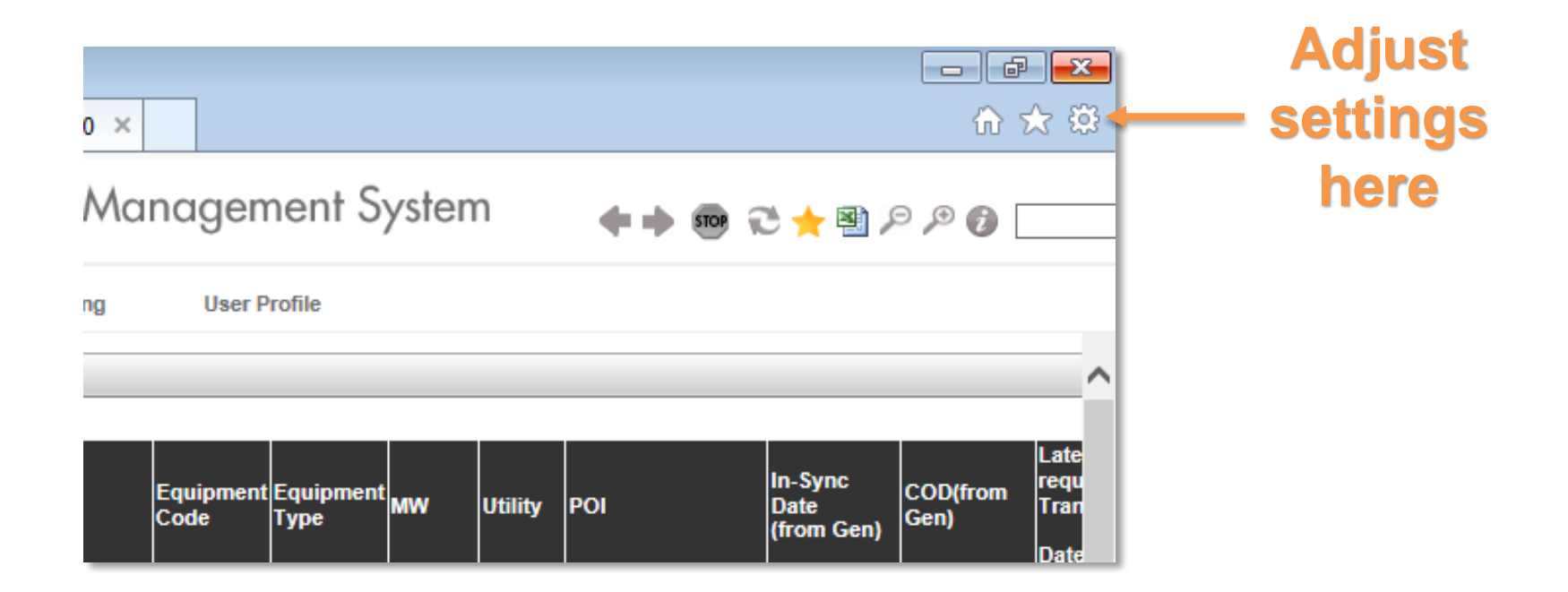

#### Ensure that Compatibility View settings are not checked

#### Select Compatibility View Settings from the menu:

## Make sure the following boxes are NOT checked:

| Print<br>File                                                                                           | ۲<br>۲ | Change Compatibility View Settings                                                                    |                                            |
|----------------------------------------------------------------------------------------------------|--------|----------------------------------------------------------------------------------------------------|--------------------------------------------|
| Zoom (100%)<br>Safety                                                                                   | )<br>  | Add this website: Add Add Websites you've added to Compatibility View:                                | Be sure that these<br>boxes are <u>not</u> |
| Add site to Start menu<br>View downloads<br>Manage add-ons<br>F12 Developer Tools<br>Go to pinned sites | Ctrl+J | Remove                                                                                                | checked                                    |
| Compatibility View settings                                                                             |        | Display intranet sites in Compatibility View                                                          |                                            |
| Report website problems<br>Internet options<br>About Internet Explorer                                  |        | Use Microsoft compatibility lists Learn more by reading the Internet Explorer privacy statement Close |                                            |

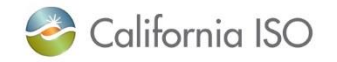

### Navigate to the transmission module for "Market Participation Asset Implementation (MPAI)"

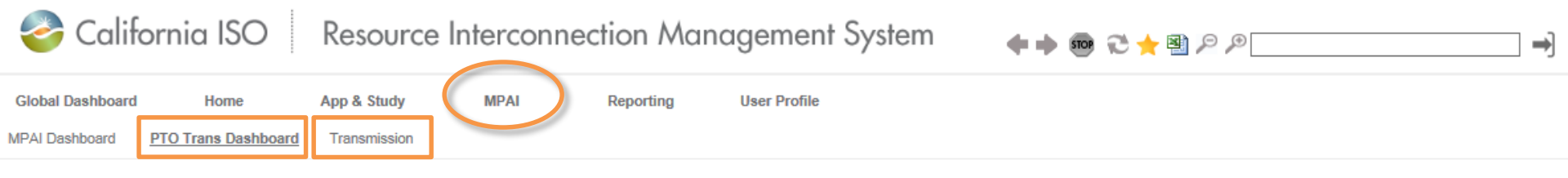

- Today's focus is:
  - PTO Trans Dashboard
  - Transmission menu
- Accessible from the MPAI menu

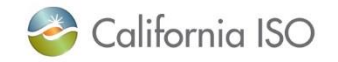

#### Dashboard: Transmission Project Details

| 🍪 Cal                            | fornia IS            | O Res        | source Interc          | onnection       | n Man      | ageme       | nt Syste | em           | ++          | 🖶 🖯 🕇           | n 19 19 19 19 19 19 19 19 19 19 19 19 19             |                                    | ⇒]     |                   |     |                          |          |                 |                         |                 | RIMS             |
|----------------------------------|----------------------|--------------|------------------------|-----------------|------------|-------------|----------|--------------|-------------|-----------------|------------------------------------------------------|------------------------------------|--------|-------------------|-----|--------------------------|----------|-----------------|-------------------------|-----------------|------------------|
| Globel Dashboa<br>MPAI Deshboard | d Hom<br>PTO Trans D | App &        | Study MPAI<br>smission | Rep             | orting     | User Profil | e        |              |             |                 |                                                      |                                    |        |                   |     |                          |          |                 |                         |                 |                  |
| PTO Tra                          | insmiss              | sion Das     | hboard                 |                 |            |             |          |              |             |                 |                                                      |                                    |        |                   |     |                          |          |                 |                         |                 |                  |
| Transmissio                      | n Project Deta       | la .         |                        |                 |            |             |          |              |             |                 |                                                      |                                    |        |                   |     |                          |          |                 |                         |                 |                  |
| 1 1 1 1                          | ( Y 🗐 🗵              | 4 1 - 10     | of 13 🕨 🕨              | 0               |            |             |          |              |             |                 |                                                      |                                    |        |                   |     | Bundle Items             |          |                 |                         |                 |                  |
| ISO Project                      | 210                  | Project Name |                        | Project Descrip | tion       |             |          |              | PTO Proj    | ect Status      | Location                                             | PTO Max End Date                   | рто    | Created Date      |     | BUNDLE 1                 |          |                 | BUNDLE 2                |                 |                  |
|                                  |                      | (sheet)      |                        | 1               |            |             |          | 2            | [FALL]      | V               |                                                      |                                    | TALL 1 |                   | -   | Bundle Date:             |          | 12/19/2017      | Dundle Date:            |                 | 03/27/2018       |
|                                  |                      | 0            |                        | 1               |            |             |          | <u> </u>     |             |                 | Yosemile                                             |                                    |        |                   | _   | ж <b>т</b>               |          |                 | ≫ <b>T</b>              |                 |                  |
| 17TRAN \$1189                    | 1.0000136            | Ron Olsen 16 |                        | Description 16  |            |             |          |              | ENGINEE     | RING            | DiMerced C                                           | 10/09/2018                         |        | 12/19/2017 16:16  |     | Dundle Item Name         | Required | Accepted        | <b>Bundle Item Name</b> | Required?       | File<br>Accepted |
| 17TRANS1190                      | T.0000137            | Ron Olsen 17 |                        | Description 17  |            |             |          |              | CONSTR      | UCTION          | C                                                    | 10/10/2018                         |        | 12/19/2017 16:16  |     | SLD                      | Yes      | No              | ProManual               | Yes             | No               |
| 17TRANS1188                      | T.0000946            | Ron Olsen 18 |                        | Description 18  |            |             |          |              | ON HOLD     |                 | Diablo D. / Contra<br>Costa C.                       | 10/11/2018                         |        | 12/19/2017 16:16  |     | PHSequence               | Yes      | No              | SPSManual               | No              | No               |
| 17TRANS1187                      | T.0000153            | Ron Olsen 20 |                        | Description 20  |            |             | -        |              | PLANNN      | 0               | Kem D./Kem C.<br>Los Padres D./San<br>Luis Obispo C. | 10/14/2018                         |        | 12/19/2017 16:16  |     | SPSICCP<br>PSLF/EPCL/EPC | No       | No              |                         | 165             |                  |
| 17TRANS1187                      | T.0000156            | Ron Olsen 21 |                        | Description 21  |            |             |          |              | PLANNN      | 0               | Kem D./Kem C.                                        | 10/16/2018                         |        | 12/19/2017 16:16  |     | 3LD                      | No       | No              |                         |                 |                  |
| 17TRANS1188                      | P.05168              | Ron Olsen 22 |                        | Description 22  |            |             |          |              | PLANNN      | IG ICTION       | Plumas<br>Kern D. (Kern C                            | 10/17/2018                         |        | 12/19/2017 16:16  |     | MeterConfig              | No       | No              |                         |                 |                  |
| 17TRANS1187                      | P.00473              | Ron Olsen 24 |                        | Description 23  |            |             |          |              | CONS        | Compression and | Nem 07 Nem 0.                                        | 10/19/2018                         |        | 12/19/2017 16:16  |     | L                        |          |                 |                         |                 |                  |
| 17TRANS1187                      | T.0000105            | Ron Olsen 25 |                        | Description 25  |            |             |          |              | CONSTR      | UCTION          | Presno D/ Fresno C.                                  | 10/20/2018                         |        | 12/19/2017 16:16  |     | BUNDLE 3                 |          |                 | BUNCH F.4               |                 |                  |
| 17TRANS1189                      | P.03781              | Ron Olsen 26 |                        | Description 26  |            |             |          |              | CONSTR      | UCTION          | East Bey Contra<br>Costa                             | 10/21/2018                         |        | 12/10/02/17 10:10 |     | CONDEC 5                 |          |                 | DURDEC 4                |                 | 18               |
| Transmission                     | Equipment Typ        | es           |                        |                 |            |             |          |              |             |                 |                                                      |                                    |        | •                 | Δd  | d item                   | s tr     | h thi           | s list l                | $\gamma \gamma$ |                  |
| / x0 T.                          | TE                   |              |                        |                 |            |             |          |              |             |                 |                                                      |                                    |        |                   | Au  |                          | 5 11     | ) u ii          | 5 1151 1                | Jy              | ed               |
| Equipment                        | Equipment            | Equipment    | Equipment List         |                 | Earliest   | Target Date | 08 Label | 08<br>Montel | Boundary    | GIA Type        | Utility Phase                                        | #PAI Comments                      | 01     | pt Dir            |     | na tha                   | D.       | ا جال           | Jota                    |                 |                  |
|                                  | Shoofly              |              |                        |                 |            |             |          | -            |             |                 |                                                      |                                    |        |                   | usi | ng me                    | DU       | JIK L           | Jala                    |                 |                  |
| ET3627                           | val                  | IN PROGRESS  |                        |                 | 0//10/2018 | 10/09/2018  | 1802.07  |              | No          |                 | PH                                                   |                                    | Sav    | PLL               |     |                          |          | 1. <sup>1</sup> |                         | -               |                  |
| Transmission                     | Project Comm         | nts          |                        |                 |            |             |          | Proje        | ct File Doc | uments Up       | loaded                                               |                                    |        |                   | Up  | ioad tu                  | INC      | tion            | on th                   | e               | 20               |
| 🖊 🖈 🗐                            | 8                    |              |                        |                 |            |             |          | 90           |             |                 |                                                      |                                    |        |                   |     |                          | •        |                 |                         |                 |                  |
| Comments                         |                      |              |                        | Updated By      | y 🗸        | Updated Dat | e ~      | File         | Name        |                 |                                                      | Sharepoint Uploaded<br>Link Status | lser   | •                 | Ira | Insmis                   | SIO      | n m             | nenu                    |                 | •d               |
| Transmission                     | Rundle Notes         |              |                        |                 |            |             | _        |              |             |                 |                                                      |                                    |        |                   | _   |                          |          |                 |                         |                 | -                |
| No.                              | Contrarte revolta    |              |                        |                 |            |             |          |              |             |                 |                                                      |                                    |        |                   |     |                          |          |                 |                         |                 | _                |
| Dundle Notes                     |                      |              |                        | Update by       |            | Updated Dat | • *      |              |             |                 |                                                      |                                    |        |                   |     |                          |          |                 |                         |                 |                  |

- This section displays all transmission projects that have met the timing requirements
  - i.e. submitted more than 202 days in advance

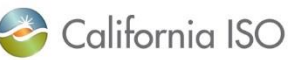

ISO PUBLIC - © 2018 CAISO

### Dashboard: Sorting and filtering

## • Click on the filter icon to activate filtering options

| 🗡 🗶 T                 |                    | 1            |                     |        |                    |                                |                  |           |                  |    |
|-----------------------|--------------------|--------------|---------------------|--------|--------------------|--------------------------------|------------------|-----------|------------------|----|
| ISO Project<br>Number | PTO<br>Resource ID | Project Name | Project Description | I      | PTO Project Status | Location                       | PTO Max End Date | РТО       | Created Date     |    |
|                       |                    | olsen        | ]                   | $\sim$ | [ALL] V            |                                | 3                | 1 [ALL] 🗸 |                  | 31 |
| 17TRANS11885          | T.0000946          | Ron Olsen 18 | Description 18      | (      | ON HOLD            | Diablo D. / Contra<br>Costa C. | 10/11/2018       |           | 12/19/2017 16:16 |    |
| 17TRANS11890          | P.03781            | Ron Olsen 26 | Description 26      | (      | CONSTRUCTION       | East Bay/Contra<br>Costa       | 10/21/2018       |           | 12/19/2017 16:16 |    |
| 17TRANS11878          | T.0000105          | Ron Olsen 25 | Description 25      | (      | CONSTRUCTION       | Fresno D/ Fresno C.            | 10/20/2018       |           | 12/19/2017 16:16 |    |
| 17TRANS11891          | P.05473            | Ron Olsen 23 | Description 23      | (      |                    | Kern D./ Kern C.               | 10/18/2018       |           | 12/19/2017 16:16 |    |
| 17TRAN \$11899        | T.0000143          | Ron Olsen 28 | Description 28      | I      | PLANNING           | 11                             | ·                |           | _                |    |
| 17TRANS11876          | T.0000156          | Ron Olsen 21 | Description 21      | 1      | PLANNING           | • Use                          | iniine tiite     | ring to   | 0                |    |
| 17TRANS11879          | T.0000153          | Ron Olsen 20 | Description 20      | I      | PLANNING           | sear                           | ch for pro       | iects     |                  |    |
| 17TRANS11889          | P.05168            | Ron Olsen 22 | Description 22      |        | PLANNING           |                                |                  | ,         |                  |    |
| 17TRANS11875          |                    | Ron Olsen 7  | Description 7       |        | ENGINEERING        |                                |                  |           |                  |    |
| 17TRANS11873          | T1197              | Ron Olsen 27 | Description 27      | I      | PLANN:NG           |                                |                  |           |                  |    |
|                       |                    |              |                     |        |                    | <ul> <li>Exar</li> </ul>       | nple: Type       | e "Ols    | sen" in          |    |

Transmission Englect Details

the Project Name field

and press enter to view

all projects that contain

that word

#### Dashboard: Editing list items

Transmission Project Details

| SO roject<br>umber | • Cli<br>ed | ick the pe<br>lit project ( | ncil icon to<br>details | 0 | PTO Project Status | Location 4                                             | PTO Max End Date | PTO | Created Date     |
|--------------------|-------------|-----------------------------|-------------------------|---|--------------------|--------------------------------------------------------|------------------|-----|------------------|
| 7TRANS11885        | 1.0000946   | Ron Olsen 18                | Description 18          |   | ON HOLD            | Costa C.                                               | 10/11/2018       |     | 12/19/2017 16:16 |
| TRANS11890         | P.03781     | Ron Olsen 26                | Description 26          |   | CONSTRUCTION       | East Bay/Contra<br>Costa                               | 10/21/2018       |     | 12/19/2017 16:16 |
| TRANS11878         | T.0000105   | Ron Olsen 25                | Description 25          |   | CONSTRUCTION       | Fresno D/ Fresno C.                                    | 10/20/2018       |     | 12/19/2017 16:16 |
| TRANS11891         | P.05473     | Ron Olsen 23                | Description 23          |   | CONSTRUCTION       | Kern D./ Kern C.                                       | 10/18/2018       |     | 12/19/2017 16:16 |
| TRAN \$11899       | T.0000143   | Ron Olsen 28                | Description 28          |   | PLANNING           | Kern D./Kern C.                                        | 10/26/2018       |     | 12/19/2017 16:16 |
| TRANS11876         | T.0000156   | Ron Olsen 21                | Description 21          |   | PLANNING           | Kern D./Kern C.                                        | 10/16/2018       |     | 12/19/2017 16:16 |
| 7TRANS11879        | T.0000153   | Ron Olsen 20                | Description 20          |   | PLANNING           | Kern D./Kern C.<br>Los Padres D./San<br>Luis Obispo C. | 10/14/2018       |     | 12/19/2017 16:16 |
| 7TRANS11889        | P.05168     | Ron Olsen 22                | Description 22          |   | PLANNING           | Plumas                                                 | 10/17/2018       |     | 12/19/2017 16:16 |
| TRANS11875         |             | Ron Olsen 7                 | Description 7           |   | ENGINEERING        | Sierra D./Sutter C.                                    | 11/14/2018       |     | 12/19/2017 16:16 |
| TRANS11873         | T1197       | Ron Olsen 27                | Description 27          |   | PLANNING           | Tulare Lake                                            | 10/22/2018       |     | 12/19/2017 16:16 |

#### Transmission Project Details

| Update                | Cancel 🔒           |              |                     |              |        |                    |                                                        |                  |         |                  |    |
|-----------------------|--------------------|--------------|---------------------|--------------|--------|--------------------|--------------------------------------------------------|------------------|---------|------------------|----|
| ISO Project<br>Number | PTO<br>Resource ID | Project Name | Project Description | $\backslash$ |        | PTO Project Status | Location                                               | PTO Max End Date | РТО     | Created Date     |    |
|                       |                    | olsen        |                     |              | $\sim$ | [ALL]              | ]                                                      | 31               | [ALL] V |                  | 31 |
| 17TRANS1188           | 5 T.0000946        | Ron Olsen 18 | Description 18      |              |        | ON HOLD            | Diablo D. / Contra<br>Costa C.                         | 10/11/2018       |         | 12/19/2017 16:16 |    |
| 17TRANS1189           | P.03781            | Ron Olsen 26 | Description 26      |              |        | CONSTRUCTION       | East Bay/Contra<br>Costa                               | 10/21/2018       |         | 12/19/2017 16:16 |    |
| 17TRANS1187           | 3 T.0000105        | Ron Olsen 25 | Description 25      |              |        | CONSTRUCTION       | Fresno D/ Fresno C.                                    | 10/20/2018       |         | 12/19/2017 16:16 |    |
| 17TRANS1189           | P.05473            | Ron Olsen 23 | Description 23      |              |        | CONSTRUCTION       | Kern D./ Kern C.                                       | 10/18/2018       |         | 12/19/2017 16:16 |    |
| 17TRANS1189           | T.0000143          | Ron Olsen 28 | Description 28      |              | $\sim$ |                    | Kern D./Kern C.                                        | 10/26/2018       | ~       | 12/19/2017 16:16 |    |
| 17TRANS1187           | 5 T.0000156        | Ron Olsen 21 | Description 21      |              |        | PLANNING           | Kern D./Kern C.                                        | 10/16/2018       |         | 12/19/2017 16:16 |    |
| 17TRANS1187           | T.0000153          | Ron Olsen 20 | Description 20      |              |        | PLANNING           | Kern D./Kern C.<br>Los Padres D./San<br>Luis Obispo C. | 10/14/2018       |         | 12/19/2017 16:16 |    |
| 17TRANS1188           | P.05168            | Ron Olsen 22 | Description 22      |              |        | PLANNING           | Plumas                                                 | 10/17/2018       |         | 12/19/2017 16:16 |    |
| 17TRANS1187           | 5                  | Ron Olsen 7  | Description 7       |              |        | ENGINEERING        | Sierra D./Sutter C.                                    | 11/14/2018       |         | 12/19/2017 16:16 |    |
| 17TRANS1187           | 3 T1197            | Ron Olsen 27 | Description 27      |              |        | PLANNING           | Tulare Lake                                            | 10/22/2018       |         | 12/19/2017 16:16 |    |

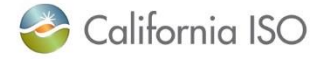

#### **Dashboard: Transmission Project Details**

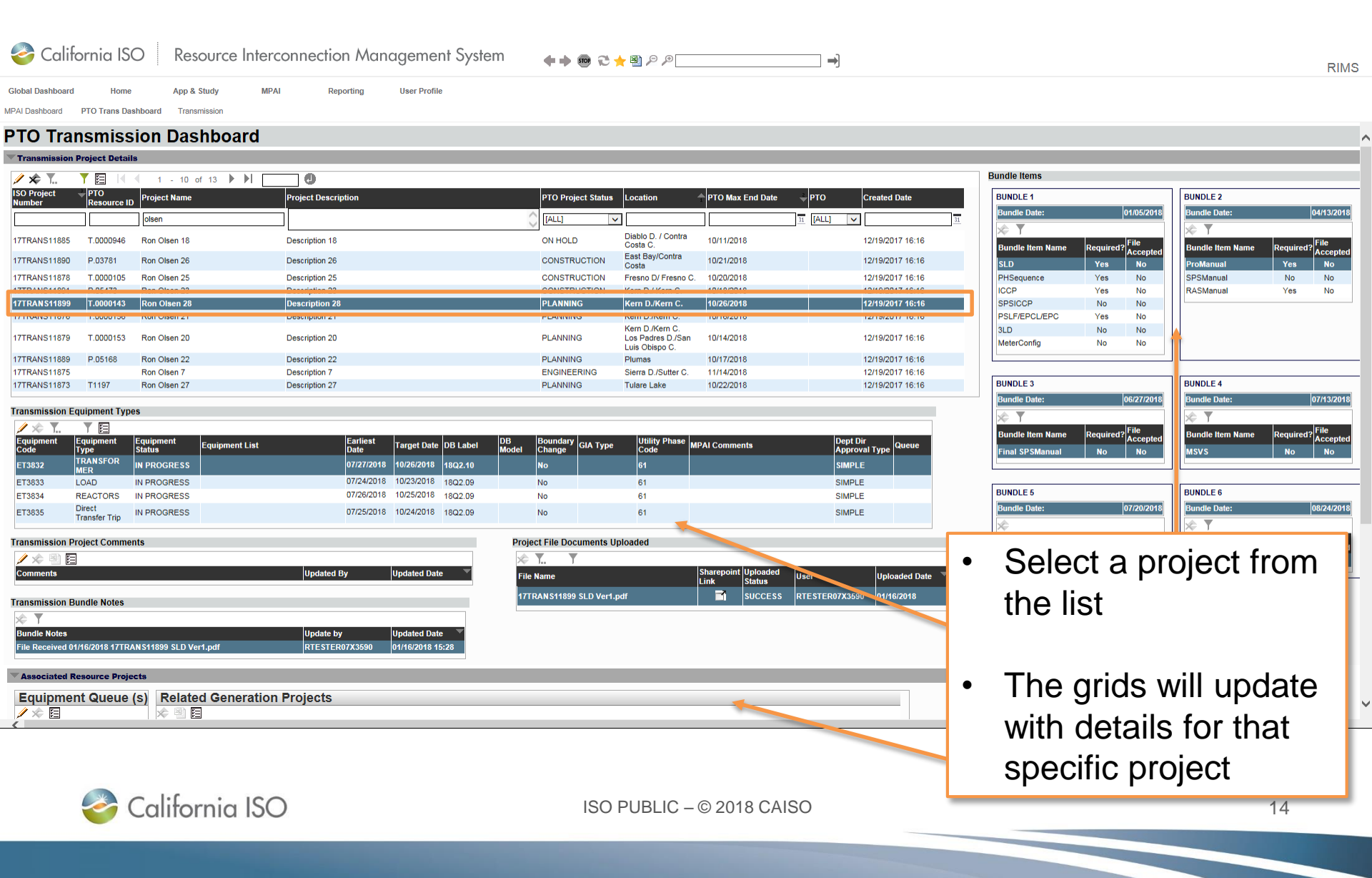

### Dashboard: Transmission Equipment Types

| fransmission F    | -<br>auinment Typ       | 96                  |                |                  |             |          |             |                    |          |                       |               |                           |       |
|-------------------|-------------------------|---------------------|----------------|------------------|-------------|----------|-------------|--------------------|----------|-----------------------|---------------|---------------------------|-------|
| Tunishiission     | -quipinent Typ          | 69                  |                |                  |             |          |             |                    |          |                       |               |                           |       |
| 🖉 🗢 📶             | Y E                     |                     |                |                  |             |          |             |                    |          |                       |               |                           |       |
| Equipment<br>Code | Equipment<br>Type       | Equipment<br>Status | Equipment List | Earliest<br>Date | Target Date | DB Label | DB<br>Model | Boundary<br>Change | GIA Type | Utility Phase<br>Code | MPAI Comments | Dept Dir<br>Approval Type | Queue |
| ET3832            | TRANSFOR<br>MER         | IN PROGRESS         |                | 07/27/2018       | 10/26/2018  | 18Q2.10  |             | No                 |          | 61                    |               | SIMPLE                    |       |
| ET3833            | LOAD                    | IN PROGRESS         |                | 07/24/2018       | 10/23/2018  | 18Q2.09  |             | No                 |          | 61                    |               | SIMPLE                    |       |
| ET3834            | REACTORS                | IN PROGRESS         |                | 07/26/2018       | 10/25/2018  | 18Q2.09  |             | No                 |          | 61                    |               | SIMPLE                    |       |
| ET3835            | Direct<br>Transfer Trip | IN PROGRESS         |                | 07/25/2018       | 10/24/2018  | 18Q2.09  |             | No                 |          | 61                    |               | SIMPLE                    |       |
| ET3835            | Direct<br>Transfer Trip | IN PROGRESS         |                | 07/25/2018       | 10/24/2018  | 18Q2.09  |             | No                 |          | 61                    |               | SIMPLE                    |       |

- This section shows all equipment related to the transmission project
- Each project has one or more pieces of equipment associated with it
- The dates associated with the equipment drive the bundle completion dates
- Clicking on an item from this list affects the Associated Resource Projects display grid

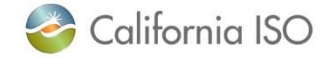

### Dashboard: Transmission Project Comments

| Transmission Project Comments |            |                |
|-------------------------------|------------|----------------|
| 🖉 🖈 🖹 🔚                       |            |                |
| Comments                      | Updated By | Updated Date 🔍 |
|                               |            |                |

- This section contains notes from ISO staff related to the project
- For example, comments explaining why a document was not accepted will show here

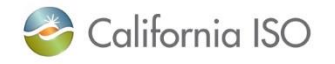

### Dashboard: Project File Documents Uploaded

| Project File Documents Uploaded |                    |                    |                |                 |
|---------------------------------|--------------------|--------------------|----------------|-----------------|
| × T T                           |                    |                    |                |                 |
| File Name                       | Sharepoint<br>Link | Uploaded<br>Status | User           | Uploaded Date 🔍 |
| 17TRANS11899 SLD Ver1.pdf       |                    | SUCCESS            | RTESTER07X3590 | 01/16/2018      |
|                                 |                    |                    |                |                 |

 This section displays the project files that have been uploaded through the Project File Upload option on the Transmission menu

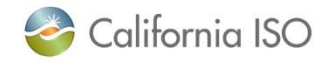

### Special note regarding SharePoint Link

| Project File Documents Uploaded |                    |                    |                |                 |
|---------------------------------|--------------------|--------------------|----------------|-----------------|
| × T T                           |                    |                    |                |                 |
| File Name                       | Sharepoint<br>Link | Uploaded<br>Status | User           | Uploaded Date 🔍 |
| 17TRANS11899 SLD Ver1.pdf       |                    | SUCCESS            | RTESTER07X3590 | 01/16/2018      |
|                                 |                    | <i>.</i>           |                |                 |

- Click on the icon in the SharePoint link field to download the file for viewing
- Changes to the file must be uploaded to RIMS again
- Only documents that have been uploaded to RIMS can be reviewed by the ISO

![](_page_17_Picture_5.jpeg)

### Dashboard: Transmission Bundle Notes

| Transmission Bundle Notes                           |                |                  |
|-----------------------------------------------------|----------------|------------------|
| ☆ ▼                                                 |                |                  |
| Bundle Notes                                        | Update by      | Updated Date 🔍   |
| File Received 01/16/2018 17TRAN S11899 SLD Ver1.pdf | RTESTER07X3590 | 01/16/2018 15:28 |

- This section contains system generated notes on what documents have been:
  - received,
  - accepted,
  - not accepted, or
  - conditionally accepted
- The most recent item appears at the top of the list

![](_page_18_Picture_8.jpeg)

#### Dashboard: Bundle Items

- Submit bundle items based on those required for your specific project
  - Note that bundle items are submitted from the Transmission menu using the Project File Upload function
- All required files must by accepted by the ISO by the bundle date
  - Note re: deadline dates these will change anytime the "Earliest Date" is moved
- Items can be completed early and out of order, but must be accepted by the due date

#### Bundle Items BUNDLE 1 Bundle Date: 01/05/2018 Bundle Item Name Accepted SLD No PHSequence Yes No ICCP No Yes SPSICCP No No PSLF/EPCL/EPC Yes No 3LD No No MeterConfig No No

|           | required | Accept |
|-----------|----------|--------|
| ProManual | Yes      | No     |
| SPSManual | No       | No     |
| RASManual | Yes      | No     |

| BUNDLE 3         |           |                  |
|------------------|-----------|------------------|
| Bundle Date:     |           | 06/27/2018       |
|                  |           |                  |
| Bundle Item Name | Required? | File<br>Accepted |
| Final SPSManual  | No        | No               |

| BUNDLE 4         |           |                  |
|------------------|-----------|------------------|
| Bundle Date:     |           | 07/13/2018       |
|                  |           |                  |
| Bundle Item Name | Required? | File<br>Accepted |
| MSVS             | No        | No               |

| 07/00/0040                 |
|----------------------------|
| 07/20/2018                 |
|                            |
| Required? File<br>Accepted |
|                            |

![](_page_19_Figure_11.jpeg)

![](_page_19_Picture_12.jpeg)

Submit documentation in advance of the bundle approval dates and track approval status to keep project on schedule

- The ISO has implemented a bundle date system that is derived from the "Earliest Date" of each equipment type
- These dates should be viewed as ISO acceptance dates <u>not</u> the last day to submit information, forms or details required to move the project forward
- If the bundle date expires without files being uploaded, you'll need to move the "Earliest Date" in order to submit files

![](_page_20_Picture_4.jpeg)

#### **Discussion with ISO Team**

- **Bundle dates** •
- Getting your projects into the full network model scope ullet
- What is changing?

![](_page_21_Picture_4.jpeg)

![](_page_21_Picture_5.jpeg)

ISO PUBLIC - © 2018 CAISO

### **Associated Resource Projects**

![](_page_22_Picture_1.jpeg)

- The Equipment associated to the App & Study Queue is shown in the Equipment Queue(s) section
- The Related Generation Projects section shows the generation projects that are related to the transmission project
- Equipment and projects are displayed in this grid based on the equipment selected on the Transmission Equipment Types list

![](_page_22_Picture_5.jpeg)

### Relationship between the **Transmission Equipment Types** and **Associated Resource Projects** grids

![](_page_23_Figure_1.jpeg)

### **More Transmission Project Details**

![](_page_24_Picture_1.jpeg)

- Click the pencil icon to make updates
- The PTO transmission planners can use this area to keep track of additional details related to the transmission project
- Note that this section of the screen is a placeholder for future process enhancements

![](_page_24_Picture_5.jpeg)

### **General File Documents Uploaded**

![](_page_25_Picture_1.jpeg)

- Use this section to upload files
- (This function may move to the Transmission menu)

![](_page_25_Picture_4.jpeg)

### Transmission Menu

| 参 California ISO                                         | Resource Interconnection Management System                     | ♦ ♣  २ ★ ≝ २ २ |
|----------------------------------------------------------|----------------------------------------------------------------|----------------|
| Global Dashboard Home MPAI Dashboard PTO Trans Dashboard | App & Study MPAI Reporting User Profile           Transmission |                |
|                                                          | Transmission Project Bulk Data Upload                          |                |

#### Transmission Project Bulk Data Upload

- Use the bulk loading spreadsheet to inform the ISO of updates, new projects and equipment types
- After upload, you'll receive a digest email notification which provides a line-by-line change log for any items updated

#### Project File upload

Upload files for project bundle items here

#### Equipment Voting Dashboard

- Projects that did not meet the advance notice requirement (greater than 202 days) are placed here
- Dates are examined and voted on by the ISO's energy management system and operations engineering business units

![](_page_26_Picture_10.jpeg)

California ISO

#### **Transmission Project Bulk Data Upload** California ISO Resource Interconnection Management System 🔶 🔶 😁 🚥 🔶 🗩 ⇒ RIMS **Global Dashboard** Home App & Study MPAI Reporting User Profile MPAI Dashboard PTO Trans Dashboard Transmission Transmission Project Upload TRANS Bulk Upload Upload File Download the latest • Upload Please choose unique file name. If a file has error, delete it from grid and upload again template Imported File List b¢ ₹. • ъI Ø - 10 of 11 Ensure all required fields Sharepoint Uploaded Document Type File Name Link Status Mpai Transmission Project Bulk -7 TransUpload 1640.xlsx SUCCESS are filled out Load Mpai Transmission Project Bulk Load ABCD Test Blank Bulk loader.xlsx ERROR There must be at least one • PTO EXPORT ABCD 12 19 2017 xlsx SUCCESS Mpai Transmission Project Bulk Load -7 UAT PTO MANUAL EXPORT ABCD 11 8 2017 xlsx SUCCESS Mpai Transmission Project Bulk Load piece of equipment 7 SUCCESS Mpai Transmission Project Bulk Load Trans Upload11794.xlsx assigned to a project Mpai Transmission Project Bulk Load Trans Upload52380.xlsx SUCCESS SUCCESS Mpai Transmission Project Bulk Load Trans Upload 52380 Gavin 2.xlsx Mpai Transmission Project Bulk Load Trans Upload\_52380.xlsx SUCCESS RTESTER07X3590 12/01/2017 Bulk Loader Create Single New Project2.xlsx Mpai Transmission Project Bulk Load SUCCESS RTESTER07X3590 11/28/2017 Bulk Loader\_Create Single New Project.xlsx RTESTER07X3590 11/28/2017 Mpai Transmission Project Bulk Load SUCCESS

#### Download Template

![](_page_27_Figure_2.jpeg)

![](_page_27_Picture_3.jpeg)

ISO PUBLIC - © 2018 CAISO

# Use the Project File Upload function to upload documents to the various bundles

| 🍣 California ISC                                                   | O Res                         | ource Inte      | erconnectio            | on Mana                   | agement System        | + + :<br>          | IMS |
|--------------------------------------------------------------------|-------------------------------|-----------------|------------------------|---------------------------|-----------------------|--------------------|-----|
| Global Dashboard Home<br>IPAI Dashboard PTO Trans Dash             | App & s                       | Study M         | IPAI Rej               | porting                   | User Profile          |                    |     |
| Project File Documents Uple File that are for specific project bun | oaded<br>Idle items like SLD, | PSLF etc.       | Project                | ]                         | Files must follow the | T                  |     |
| File Name<br>17TRANS11899 SLD Ver1.pdf                             | Sharepoint Link               | Uploaded Status | User<br>RTESTER07X3590 | Uploaded Da<br>01/16/2018 | te 🔻                  | naming convention  |     |
| 14TRANS4505 SLD VER1.docx                                          | ď                             | SUCCESS         | RTESTER07X3590         | 12/10/2017                |                       | Transmission Asset |     |

 Both Read-Only and Write users can upload documents Files must follow the naming convention specified in the Transmission Asset Implementation Guide as this is used to identify the files and link them to the respective bundle item

![](_page_28_Picture_4.jpeg)

Global Dashboard Home App & Study MPAI Reporting User Profile

MPAI Dashboard PTO Trans Dashboard Transmission

#### Transmission Equipment Voting Dashboard

#### List of Voting Equipments

| 🥒 🗢 🔨          | y 🖪 🗄       | 1 - 15 of 21 | 0                 |                         |                  |               |             |                      |                      |                     |            |                |
|----------------|-------------|--------------|-------------------|-------------------------|------------------|---------------|-------------|----------------------|----------------------|---------------------|------------|----------------|
| PTO Name Proje | ject Code   | Project Name | Equipment<br>Code | Equipment Type          | Equipment Status | Earliest Date | Target Date | Equip Vote<br>Status | EMS Voting<br>Status | OE Voting<br>Status | Comment    | Last Vote Date |
|                |             | olsen        | ]                 |                         |                  | 31            | 31          | [ALL] V              | [ALL] V              | [ALL] 🗸             | $\bigcirc$ | 31             |
| 1716           | RAN \$11898 | Ron Olsen 19 | ET3831            | Direct Transfer Trip    | IN PROGRESS      | 07/20/2018    | 10/12/2018  | OPEN                 | PENDING              | PENDING             |            |                |
| 17TR           | RANS11875   | Ron Olsen 7  | ET3803            | DISCONNECT(S)           | IN PROGRESS      | 09/19/2018    | 11/14/2018  | OPEN                 | PENDING              | PENDING             |            |                |
| 17TR           | RANS11900   | Ron Olsen 8  | ET3836            | REACTORS                | IN PROGRESS      | 07/02/2018    | 10/01/2018  | OPEN                 | PENDING              | PENDING             |            |                |
| 17TR           | RANS11901   | Ron Olsen 4  | ET3837            | SHUNT CAP(S)            | IN PROGRESS      | 04/04/2018    | 07/04/2018  | OPEN                 | PENDING              | PENDING             |            |                |
| 1718           | RANS11888   | Ron Olsen 88 | ET3821            | Special Protect Scheme  | ON HOLD          | 06/29/2018    | 09/28/2018  | OPEN                 | PENDING              | PENDING             |            |                |
| 17TR           | RANS11892   | Ron Olsen 1  | ET3825            | REACTORS                | IN PROGRESS      | 04/01/2018    | 07/01/2018  | OPEN                 | PENDING              | PENDING             |            |                |
| 1716           | RANS11893   | Ron Olsen 15 | ET3826            | DISCONNECT(S)           | IN PROGRESS      | 07/09/2018    | 10/08/2018  | OPEN                 | PENDING              | PENDING             |            |                |
| 17TR           | RANS11895   | Ron Olsen 5  | ET3828            | REACTORS                | IN PROGRESS      | 04/05/2018    | 07/05/2018  | OPEN                 | PENDING              | PENDING             |            |                |
| 1718           | RANS11896   | Ron Olsen 12 | ET3829            | REACTORS                | IN PROGRESS      | 07/06/2018    | 10/05/2018  | OPEN                 | PENDING              | PENDING             |            |                |
| 17TR           | RANS11897   | Ron Olsen 3  | ET3830            | Transmission Lines      | IN PROGRESS      | 04/03/2018    | 07/03/2018  | OPEN                 | PENDING              | PENDING             |            |                |
| 1716           | RANS11880   | Ron Olsen 9  | ET3811            | TRANSFORMER             | IN PROGRESS      | 07/03/2018    | 10/02/2018  | OPEN                 | PENDING              | PENDING             |            |                |
| 17TR           | RANS11881   | Ron Olsen 77 | ET3812            | Shoofly Install\Removal | IN PROGRESS      | 06/28/2018    | 09/27/2018  | OPEN                 | PENDING              | PENDING             |            |                |
| 1716           | RANS11882   | Ron Olsen 14 | ET3813            | BREAKER(S)              | IN PROGRESS      | 07/08/2018    | 10/07/2018  | OPEN                 | PENDING              | PENDING             |            |                |
| 17TR           | RANS11883   | Ron Olsen 6  | ET3814            | CONDENSER               | IN PROGRESS      | 04/06/2018    | 07/06/2018  | OPEN                 | PENDING              | PENDING             |            |                |
| 1716           | RANS11884   | Ron Olsen 2  | ET3815            | TRANSFORMER             | IN PROGRESS      | 04/02/2018    | 07/02/2018  | OPEN                 | PENDING              | PENDING             |            |                |

- Projects that did not meet the advance notice requirement (greater than 202 days) are placed here
- Dates are examined and voted on by the ISO's energy management system and operations engineering business units

![](_page_29_Picture_8.jpeg)

| Global Dashboard Home |                     | App & Study  | MPAI | Reporting | User Profile |
|-----------------------|---------------------|--------------|------|-----------|--------------|
| IPAI Dashboard        | PTO Trans Dashboard | Transmission |      |           |              |

#### **Transmission Equipment Voting Dashboard**

#### List of Voting Equipments

| [ | 🧷 🖈 🏋    | 🗙 🍸 🖷 🖂        | ◀ ◀ 1 - 15 of 21 ▶ ▶ | ] ()              |                         |                  |               |             |                      |                      |                     |            |                |
|---|----------|----------------|----------------------|-------------------|-------------------------|------------------|---------------|-------------|----------------------|----------------------|---------------------|------------|----------------|
|   | PTO Name | Project Code   | Project Name         | Equipment<br>Code | Equipment Type          | Equipment Status | Earliest Date | Target Date | Equip Vote<br>Status | EMS Voting<br>Status | OE Voting<br>Status | Comment    | Last Vote Date |
|   |          |                | olsen                |                   |                         |                  |               | 31 31       | [ALL]                | [ALL]                | [ALL]               | $\bigcirc$ | 31             |
|   |          | 17TRANS11898   | Ron Olsen 19         | ET3831            | Direct Transfer Trip    | IN PROGRESS      | 07/20/2018    | 10/12/2018  | OPEN                 | PENDING              | PENDING             | ,          |                |
|   |          | 17TRANS11875   | Ron Olsen 7          | ET3803            | DISCONNECT(S)           | IN PROGRESS      | 09/19/2018    | 11/14/2018  | OPEN                 | PENDING              | PENDING             |            |                |
|   |          | 17TRANS11900   | Ron Olsen 8          | ET3836            | REACTORS                | IN PROGRESS      | 07/02/2018    | 10/01/2018  | OPEN                 | PENDING              | PENDING             |            |                |
|   |          | 17TRANS11901   | Ron Olsen 4          | ET3837            | SHUNT CAP(S)            | IN PROGRESS      | 04/04/2018    | 07/04/2018  | OPEN                 | PENDING              | PENDING             |            |                |
|   |          | 17TRANS11888   | Ron Olsen 88         | ET3821            | Special Protect Scheme  | ON HOLD          | 06/29/2018    | 09/28/2018  | OPEN                 | PENDING              | PENDING             |            |                |
|   |          | 17TRANS11892   | Ron Olsen 1          | ET3825            | REACTORS                | IN PROGRESS      | 04/01/2018    | 07/01/2018  | OPEN                 | PENDING              | PENDING             |            |                |
|   |          | 17TRANS11893   | Ron Olsen 15         | ET3826            | DISCONNECT(S)           | IN PROGRESS      | 07/09/2018    | 10/08/2018  | OPEN                 | PENDING              | PENDING             |            |                |
|   |          | 17TRANS11895   | Ron Olsen 5          | ET3828            | REACTORS                | IN PROGRESS      | 04/05/2018    | 07/05/2018  | OPEN                 | PENDING              | PENDING             |            |                |
|   |          | 17TRANS11896   | Ron Olsen 12         | ET3829            | REACTORS                | IN PROGRESS      | 07/06/2018    | 10/05/2018  | OPEN                 | PENDING              | PENDING             |            |                |
|   |          | 17TRANS11897   | Ron Olsen 3          | ET3830            | Transmission Lines      | IN PROGRESS      | 04/03/2018    | 07/03/2018  | OPEN                 | PENDING              | PENDING             |            |                |
|   |          | 17TRANS11880   | Ron Olsen 9          | ET3811            | TRANSFORMER             | IN PROGRESS      | 07/03/2018    | 10/02/2018  | OPEN                 | PENDING              | PENDING             |            |                |
|   |          | 17TRANS11881   | Ron Olsen 77         | ET3812            | Shoofly Install\Removal | IN PROGRESS      | 06/28/2018    | 09/27/2018  | OPEN                 | PENDING              | PENDING             |            |                |
|   |          | 17TRAN \$11882 | Ron Olsen 14         | ET3813            | BREAKER(S)              | IN PROGRESS      | 07/08/2018    | 10/07/2018  | OPEN                 | PENDING              | PENDING             |            |                |
|   |          | 17TRANS11883   | Ron Olsen 6          | ET3814            | CONDENSER               | IN PROGRESS      | 04/06/2018    | 07/06/2018  | OPEN                 | PENDING              | PENDING             |            |                |
|   |          | 17TRANS11884   | Ron Olsen 2          | ET3815            | TRANSFORMER             | IN PROGRESS      | 04/02/2018    |             |                      |                      |                     |            |                |

 Use Shift + Click or Ctrl + Click to select multiple lines to edit

![](_page_30_Picture_6.jpeg)

| Global Dashboard | Home                | App & Study  | MPAI | Reporting | User Profile |
|------------------|---------------------|--------------|------|-----------|--------------|
| IPAI Dashboard   | PTO Trans Dashboard | Transmission |      |           |              |

#### Transmission Equipment Voting Dashboard

| LIS | t of veting E | quipments      |              |                   |                         |                  |               |             |                      |                      |                     |         |                |
|-----|---------------|----------------|--------------|-------------------|-------------------------|------------------|---------------|-------------|----------------------|----------------------|---------------------|---------|----------------|
|     | ∕ ☆)Т         | 🗙 📍 🖻 🖻        |              | 0                 |                         |                  |               |             |                      |                      |                     |         |                |
|     | PTO Name      | Project Code   | Project Name | Equipment<br>Code | Equipment Type          | Equipment Status | Earliest Date | Target Date | Equip Vote<br>Status | EMS Voting<br>Status | OE Voting<br>Status | Comment | Last Vote Date |
|     |               |                | olsen        |                   |                         |                  | 3             | 1           | 31 [ALL]             | [ALL]                | [ALL] V             |         | 31             |
|     |               | 17TRANS11898   | Ron Olsen 19 | ET3831            | Direct Transfer Trip    | IN PROGRESS      | 07/20/2018    | 10/12/2018  | OPEN                 | PENDING              | PENDING             |         |                |
|     |               | 17TRANS11875   | Ron Olsen 7  | ET3803            | DISCONNECT(S)           | IN PROGRESS      | 09/19/2018    | 11/14/2018  | OPEN                 | PENDING              | PENDING             |         |                |
|     |               | 17TRANS11900   | Ron Olsen 8  | ET3836            | REACTORS                | IN PROGRESS      | 07/02/2018    | 10/01/2018  | OPEN                 | PENDING              | PENDING             |         |                |
|     |               | 17TRANS11901   | Ron Olsen 4  | ET3837            | SHUNT CAP(S)            | IN PROGRESS      | 04/04/2018    | 07/04/2018  | OPEN                 | PENDING              | PENDING             |         |                |
|     |               | 17TRANS11888   | Ron Olsen 88 | ET3821            | Special Protect Scheme  | ON HOLD          | 06/29/2018    | 09/28/2018  | OPEN                 | PENDING              | PENDING             |         |                |
|     |               | 17TRANS11892   | Ron Olsen 1  | ET3825            | REACTORS                | IN PROGRESS      | 04/01/2018    | 07/01/2018  | OPEN                 | PENDING              | PENDING             |         |                |
|     |               | 17TRANS11893   | Ron Olsen 15 | ET3826            | DISCONNECT(S)           | IN PROGRESS      | 07/09/2018    | 10/08/2018  | OPEN                 | PENDING              | PENDING             |         |                |
|     |               | 17TRANS11895   | Ron Olsen 5  | ET3828            | REACTORS                | IN PROGRESS      | 04/05/2018    | 07/05/2018  | OPEN                 | PENDING              | PENDING             |         |                |
|     |               | 17TRANS11896   | Ron Olsen 12 | ET3829            | REACTORS                | IN PROGRESS      | 07/06/2018    | 10/05/2018  | OPEN                 | PENDING              | PENDING             |         |                |
|     |               | 17TRANS11897   | Ron Olsen 3  | ET3830            | Transmission Lines      | IN PROGRESS      | 04/03/2018    | 07/03/2018  | OPEN                 | PENDING              | PENDING             |         |                |
|     |               | 17TRANS11880   | Ron Olsen 9  | ET3811            | TRANSFORMER             | IN PROGRESS      | 07/03/2018    | 10/02/2018  | OPEN                 | PENDING              | PENDING             |         |                |
|     |               | 17TRANS11881   | Ron Olsen 77 | ET3812            | Shoofly Install\Removal | IN PROGRESS      | 06/28/2018    | 09/27/2018  | OPEN                 | PENDING              | PENDING             |         |                |
|     |               | 17TRAN \$11882 | Ron Olsen 14 | ET3813            | BREAKER(S)              | IN PROGRESS      | 07/08/2018    | 10/07/2018  | OPEN                 | PENDING              | PENDING             |         |                |
|     |               | 17TRANS11883   | Ron Olsen 6  | ET3814            | CONDENSER               | IN PROGRESS      | 04/06/2018    | 07/06/2018  | OPEN                 | PENDING              | PENDING             |         |                |
|     |               | 17TRANS11884   | Ron Olsen 2  | ET3815            | TRANSFORMER             | IN PROGRESS      | 04/02/2018    | 07/02/2018  | OPEN                 | PENDING              | PENDING             |         |                |
|     |               |                |              |                   |                         |                  |               |             |                      |                      |                     |         |                |

Click pencil icon
 to edit dates

![](_page_31_Picture_5.jpeg)

Global Dashboard Home App & Study MPAI Reporting User Profile

MPAI Dashboard PTO Trans Dashboard Transmission

#### Transmission Equipment Voting Dashboard

#### List of Voting Equipments

| ame Project Code | Project Name    | Equipment<br>Code | Equipment Type          | Equipment Status | Earliest Date |    | Target Date                | Equip<br>Status | Vote | EMS Voting<br>Status | OE Voting<br>Status | Comment | L | ast Vote Date |
|------------------|-----------------|-------------------|-------------------------|------------------|---------------|----|----------------------------|-----------------|------|----------------------|---------------------|---------|---|---------------|
|                  | olsen           |                   |                         |                  | ]             | 3  | 1                          | i [ALL]         | ~    | [ALL]                | / [ALL]             | 2       | 0 | 31            |
| 17TRANS11898     | Ron Olsen 19    | ET3831            | Direct Transfer Trip    | IN PROGRESS      | 07/20/2018 31 |    | 10/12/2018 31              | OPEN            |      | PENDING              | PENDING             |         |   |               |
| 17TRANS11875     | Ron Olsen 7     | ET3803            | DISCONNECT(S)           | IN PROGRESS      | 09/19/2018    |    | 11/14/2018                 | OPEN            |      | PENDING              | PENDING             |         |   |               |
| 17TRANS11900     | Ron Olsen 8     | ET3836            | REACTORS                | IN PROGRESS      | 07/02/2018    |    | 10/01/2018                 | OPEN            |      | PENDING              | PENDING             |         |   |               |
| 17TRANS11901     | Ron Olsen 4     | ET3837            | SHUNT CAP(S)            | IN PROGRESS      | 04/04/2018    |    | 07/04/2018                 | OPEN            |      | PENDING              | PENDING             |         |   |               |
| 17TRANS11888     | Ron Olsen 88    | ET3821            | Special Protect Scheme  | ON HOLD          | 06/29/2018    |    | 09/28/2018                 | OPEN            |      | PENDING              | PENDING             |         |   |               |
| 17TRANS11892     | Ron Olsen 1     | ET3825            | REACTORS                | IN PROGRESS      | 04/01/2018 31 |    | 07/01/2018 31              | OPEN            |      | PENDING              | PENDING             |         |   |               |
| 17TRANS11893     | Ron Olsen 15    | ET3826            | DISCONNECT(S)           | IN PROGRESS      | 07103/2010    |    | 40/00/0040                 | 0051            | n    | PENDING              | PENDING             |         |   |               |
| 17TRANS11895     | Ron Olsen 5     | ET3828            | REACTORS                | IN PROGRESS      | 04/05/2018    |    | Time Zone :PDT             |                 |      | PENDING              | PENDING             |         |   |               |
| 17TRANS11896     | Ron Olsen 12    | ET3829            | REACTORS                | IN PROGRESS      | 07/06/2018    | I. | April 2018                 | . ►I            |      | PENDING              | PENDING             |         |   |               |
| 17TRANS11897     | Ron Olsen 3     | ET3830            | Transmission Lines      | IN PROGRESS      | 04/03/2018    | s  | MTWTF                      | s               |      | PENDING              | PENDING             |         |   |               |
| 17TRANS11880     | Ron Olsen 9     | ET3811            | TRANSFORMER             | IN PROGRESS      | 07/03/2018 3  | 1  | 2 3 4 5 6                  | 7               |      | PENDING              | PENDING             |         |   |               |
| 17TRANS11881     | Ron Olsen 77    | ET3812            | Shoofly Install\Removal | IN PROGRESS      | 06/28/2018    | 8  | 3    9   10   11   12   13 | 14              |      | PENDING              | PENDING             |         |   |               |
| 17TRAN S11882    | Ron Olsen 14    | ET3813            | BREAKER(S)              | IN PROGRESS      | 07/08/2018    | 15 | 5 16 17 18 19 20           | 21              |      | PENDING              | PENDING             |         |   |               |
| 177044000        |                 | ETOOAA            |                         | NI 00000500      | 24/76/2018    | 22 | 2 23 24 25 26 27           | 28              |      | PENDING              | PENDING             |         |   |               |
| 171              | If you adduct t |                   | "linet D                |                  | 12/2018       | 29 | <b>5</b> 7 8 9 10 11       | + 0<br>12       |      | PENDING              | PENDING             |         |   |               |

Today

OK Cancel

- If you adjust the Earliest Date to greater than 202 days from current date:
  - The status will change to "RESOLVED"
  - The item will become visible on the PTO Trans Dashboard view

![](_page_32_Picture_9.jpeg)

### Process for Removing Assets from the Full Network Model

- Assets include:
  - Generation resources
  - Interconnections
  - Transmission equipment
- Add a transmission project to RIMS to begin the process
- The ISO will start an internal process to discuss and prepare for the removal
- The item will be fully vetted by the ISO and the PTO before it is removed from the full network model

![](_page_33_Picture_8.jpeg)

# Questions?

#### Stay connected

![](_page_34_Picture_2.jpeg)

@California\_ISO

![](_page_34_Picture_4.jpeg)

Download ISO Today mobile app

![](_page_34_Picture_6.jpeg)

Sign up for the Daily Briefing at www.caiso.com

![](_page_34_Picture_8.jpeg)

ISO PUBLIC - © 2018 CAISO

35